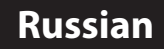

### **V**U<sup><sup>2</sup></sup> SOLO<sup>2</sup> Easy Setup Guide

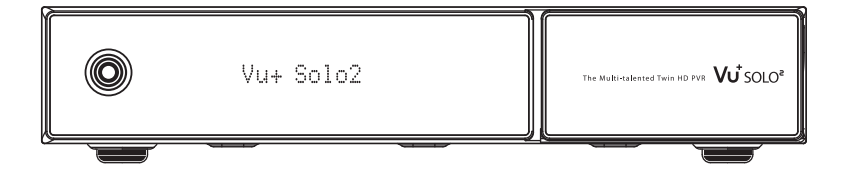

## Объем поставки

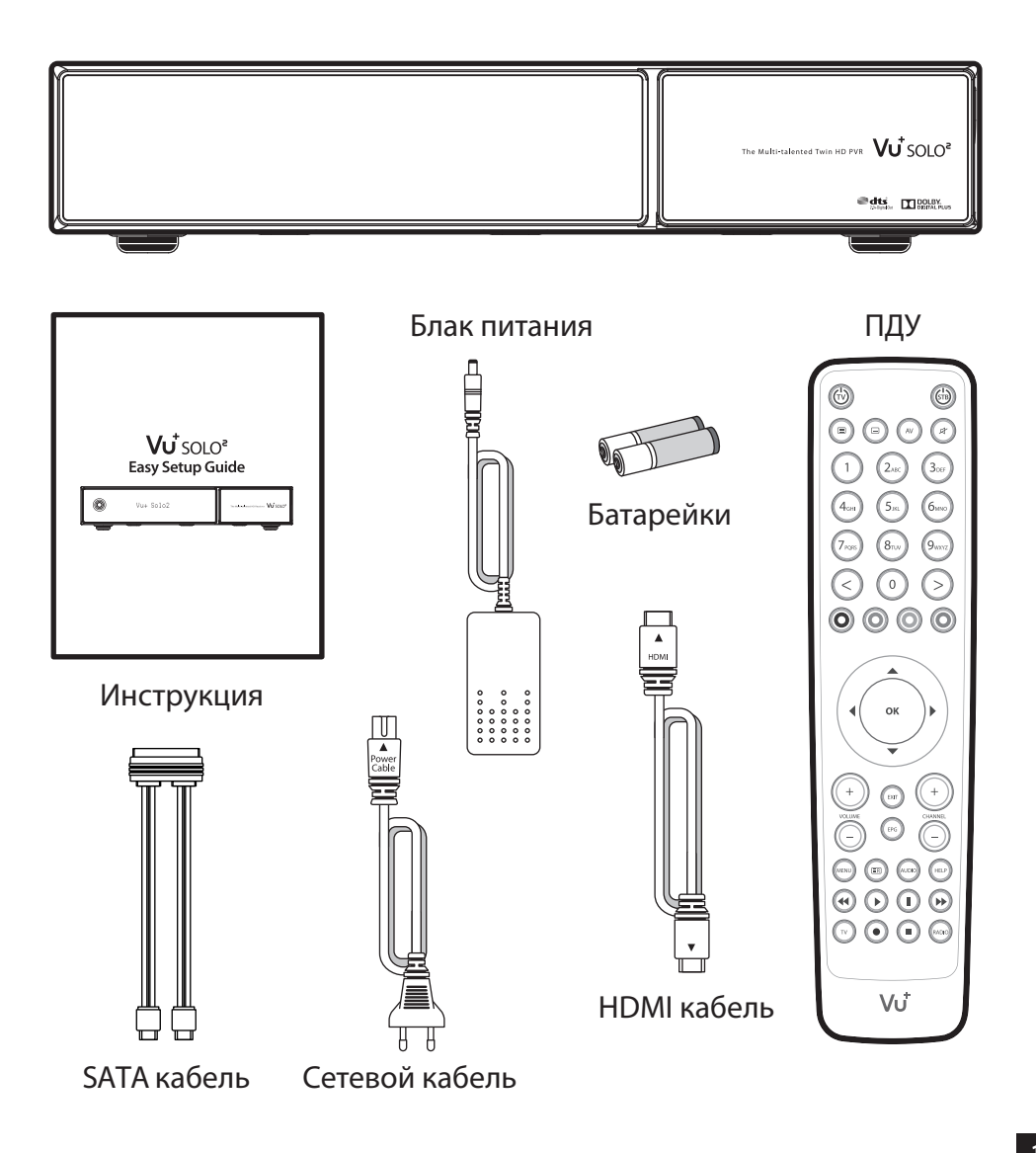

### Передняя панель

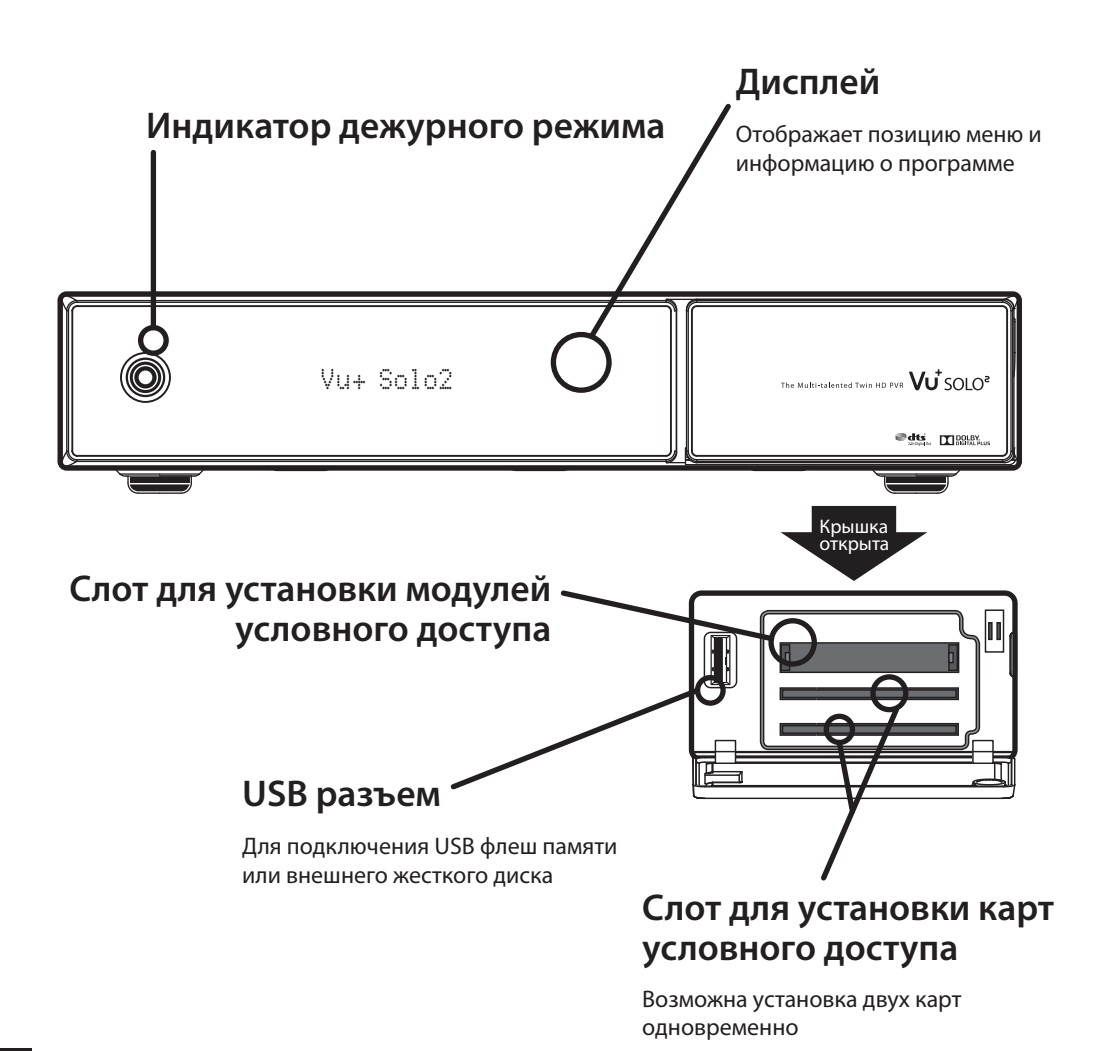

### задняя панель

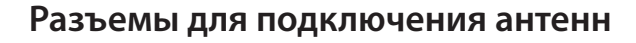

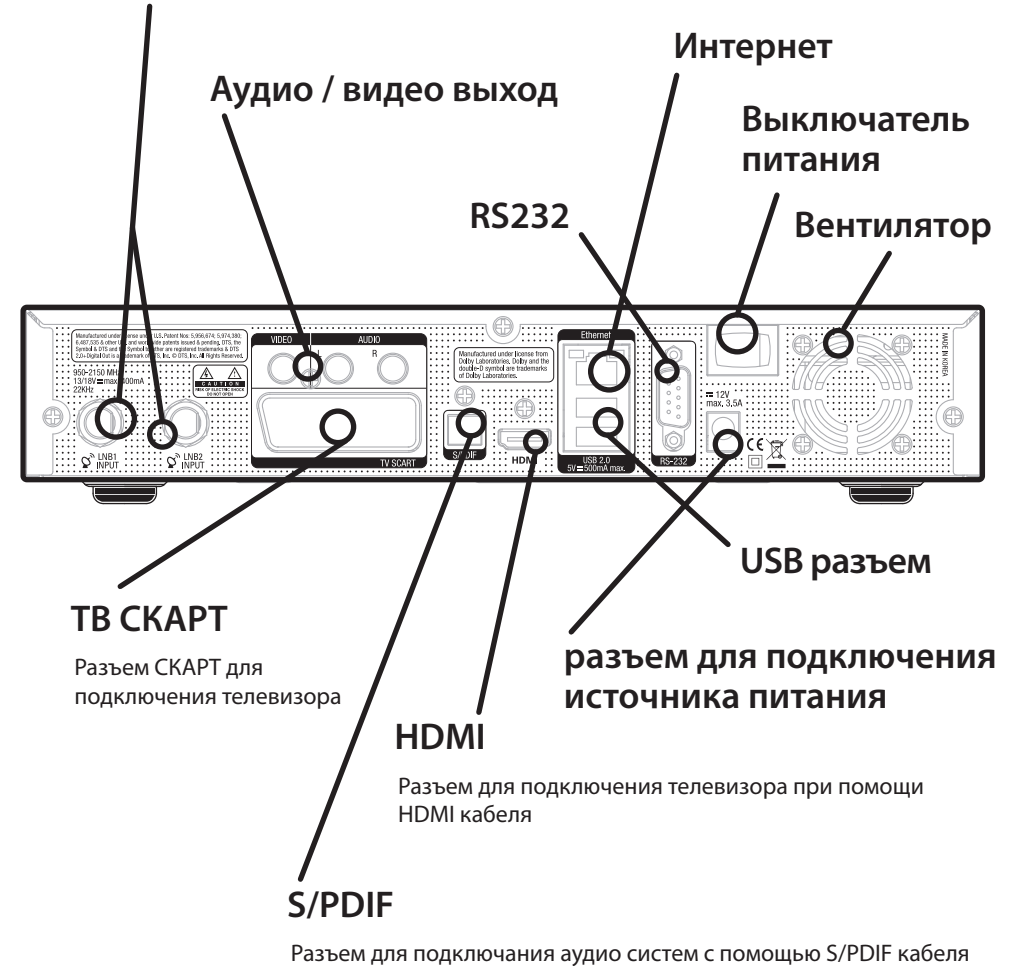

### Пульт дистанционного управления - ПДУ

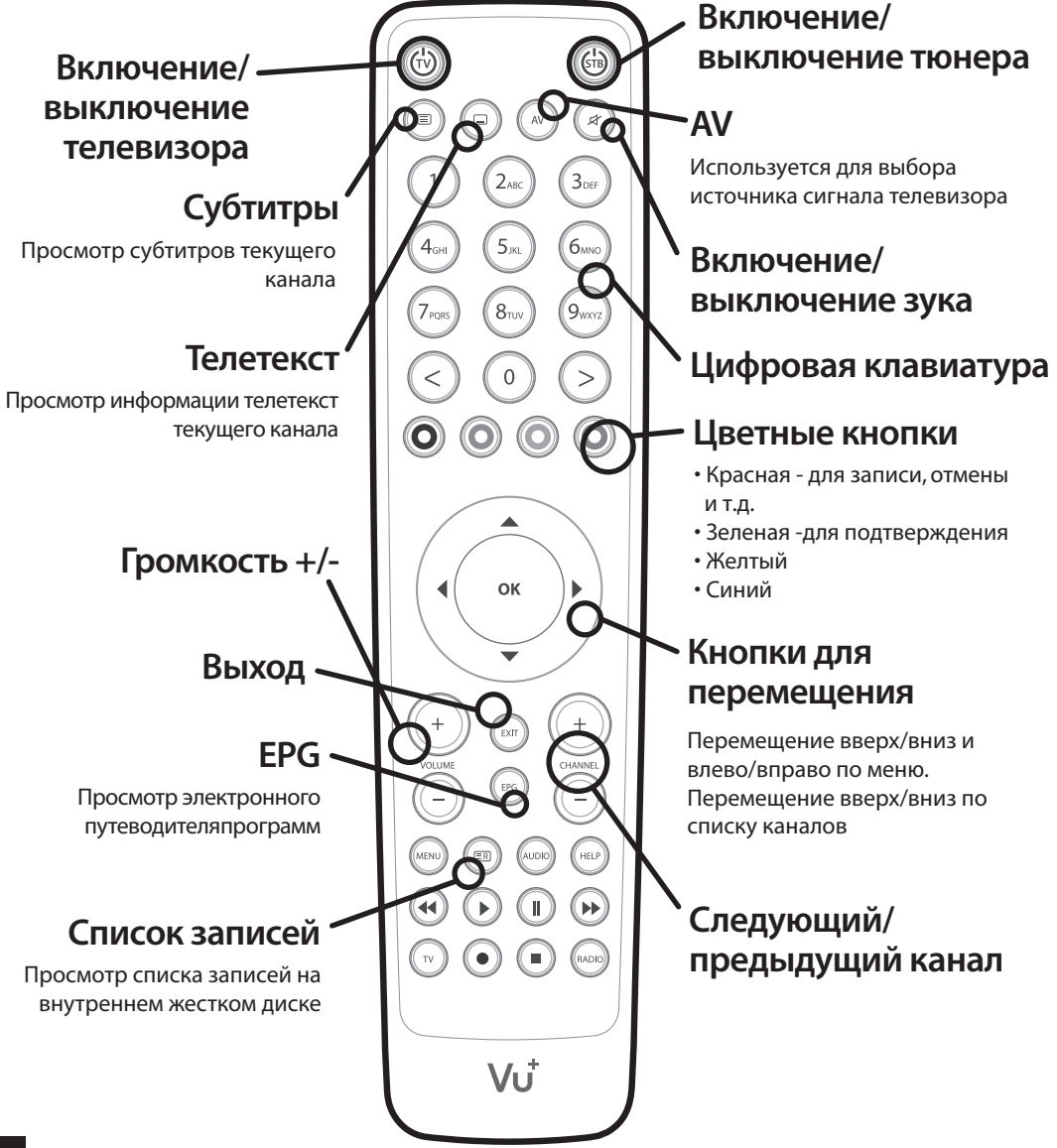

## Подключение

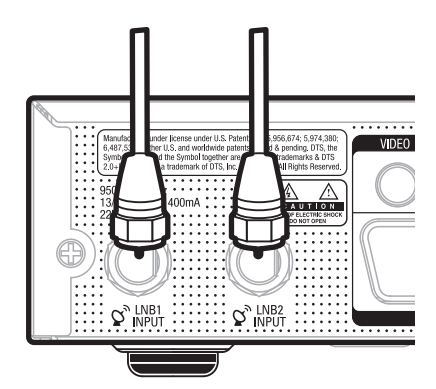

### 1. Подключение коаксиального кабеля

Vu+ SOLO2 это DVB-S2 двухтюнерный приемник. Для наилучшей работы используйте для подключения конверторов два различных кабеля

#### 2. Подключение к телевизору

HDMI кабель поставляется с приемником. Подключите один разъем кабеля к входу HDMI телевизора второй - к выходу HDMI ресивера

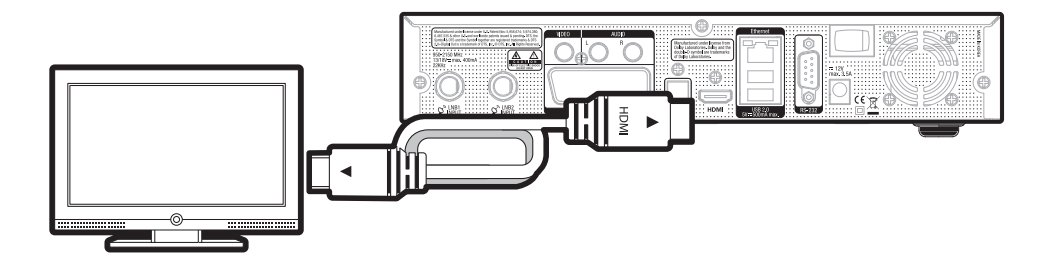

## Подключение

#### 3. Питание

Сетевой кабель и адаптер поставляются вместе с ресивером.

Подключите круглый конец шнура блока питания в разъем для подключения источника питания ресивера

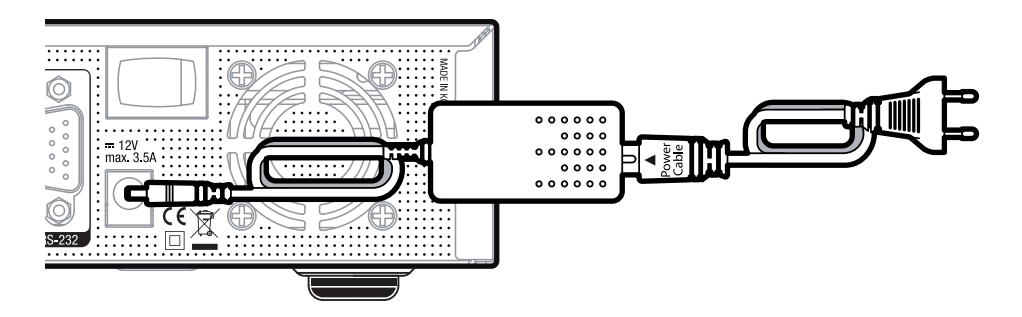

#### ! Внимание

#### Параметры сети

- Номинальное входное напряжение: 100 250 В
- Максимальное входное напряжение: 90 264 В
- Номинальная частота сети: 50/60 Гц
- Максимальная частота сети: 47 63 Гц

#### Шаг 1. Выбор языка

| Используй<br>После это | іте кнопки UP и DOWN для выбора языка.<br>го нажмите кнопку OK |           |    |
|------------------------|----------------------------------------------------------------|-----------|----|
|                        | Английский                                                     |           |    |
|                        | Немецкий                                                       |           | ОК |
|                        | Каталонский                                                    |           |    |
|                        | Хорватский                                                     | $\square$ |    |

#### Шаг 2. Настройте подключение антенны

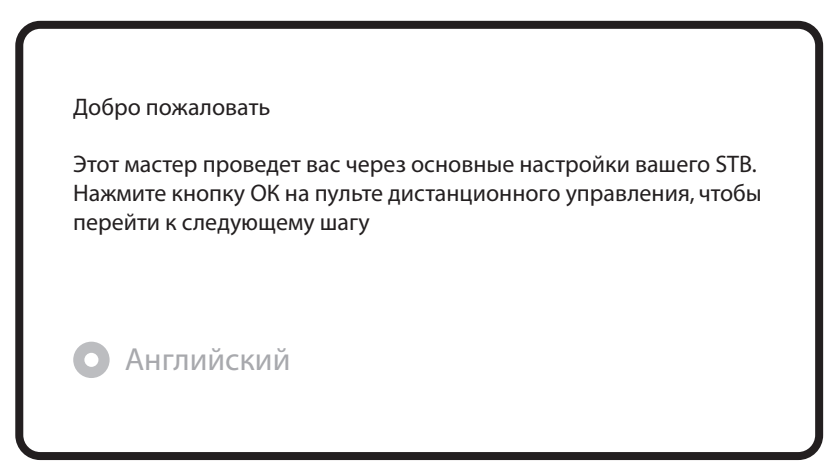

Используя кнопки влево/вправо, вы можете выбрать один из следующих режимов настройки:

- Подключений нет
- Простое
- Проходной режим: LNB1 внутренне подключен к LNB2
- Равно: использование конфигураци тюнера В
- Дополнительно: для расширенной настройки пользователя

При выборе Простого режима конфигурации, появится следующая картина

| Используйте кнопки влево/враво , | чтобы изменить значение |  |
|----------------------------------|-------------------------|--|
| • Английский                     |                         |  |
| Режим конфигурирования           | Простой                 |  |
| Режим                            | Простой                 |  |
| Спутник                          | Astra(19.2E)            |  |
| Установка DiSEqC                 | нет                     |  |

Доступны пять режимов как показано ниже:

• Эта опция используется для подключения только одного конвертора. Кабель от конвертора напрямую подключается к ресиверу

Для других режимов, пожалуйста, обратитесь к руководству пользователя SOLO2

#### Шаг 3. Поиск каналов

Выбор режима поиска - автоматический /ручной
 Поиск каналов возможен в автоматическом или ручном режиме

В каком режиме искать?

О Английский

Да, произвести автоматический поиск

Да, произвести поиск вручную

Нет, позже вручную

• Автоматический поиск

Если вы выберите автоматический поиск, вам будет предложено удалить все существующие каналы

В каком режиме искать? Английский Да, произвести автоматический поиск Да, произвести поиск вручную Нет, позже вручную

Для начала поиска нажмите ОК

Поиск услуг

Поиск закончен, 2 канала найдено

ANIXE HD ASTRA HD+

• Поиск каналов

При правильно настроенной конфигурации Вы увидите найденные каналы

#### Шаг 4. Установить сервис по умолчанию

Здесь вам будет предложено установить список спутников по умолчанию. Нажмите ОК и появится следующее изображение :

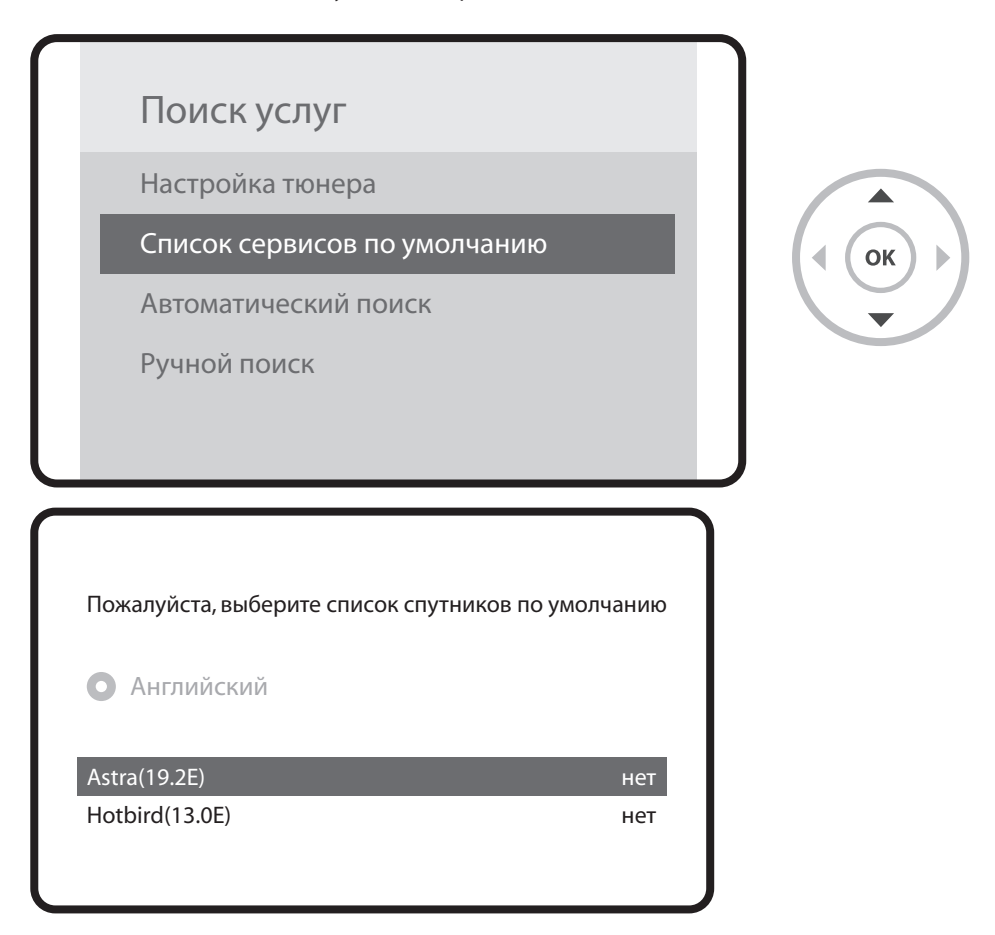

#### Шаг 5. Родительский контроль

Здесь вы можете выбрать, нужно ли включить функцию родительского контроля. Если вы нажмете кнопку ОК, вам будет предложено ввести ПИН-код

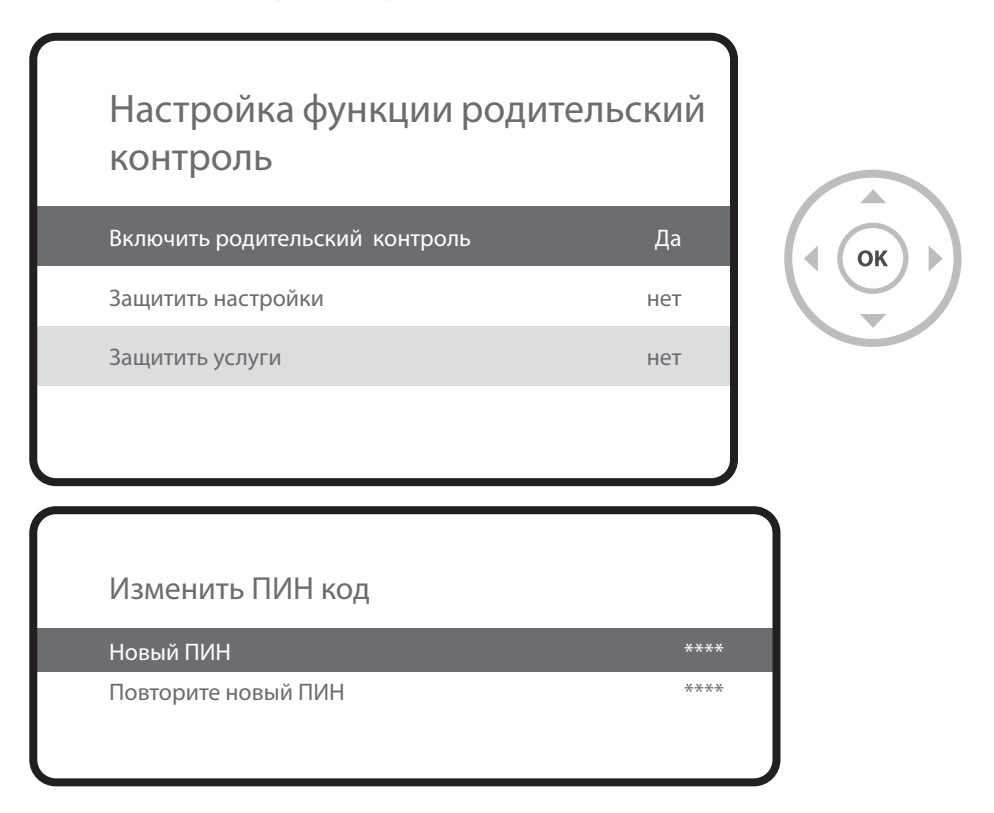

### Более полную информацию можно найти:

- Перейдите в папку "Плагины" из Главного меню
  Выберите "Опера"
  - 3. Перейдите "Утилиты" "Закладки"
  - 4. Выберите "Инструкция пользователя")

The Multi-talented Twin HD PVR

www. vuplus.com Vu+® is a registered trademark of Ceru Co., Ltd.